#### How to get to your team:

- Open Google Chrome and go to: portal.office.com
- Log in using your school details. Your email address will be your <u>username@magnusacademy.co.uk</u>
- Type in your normal password.
- Click on 'teams'. This will load your teams.

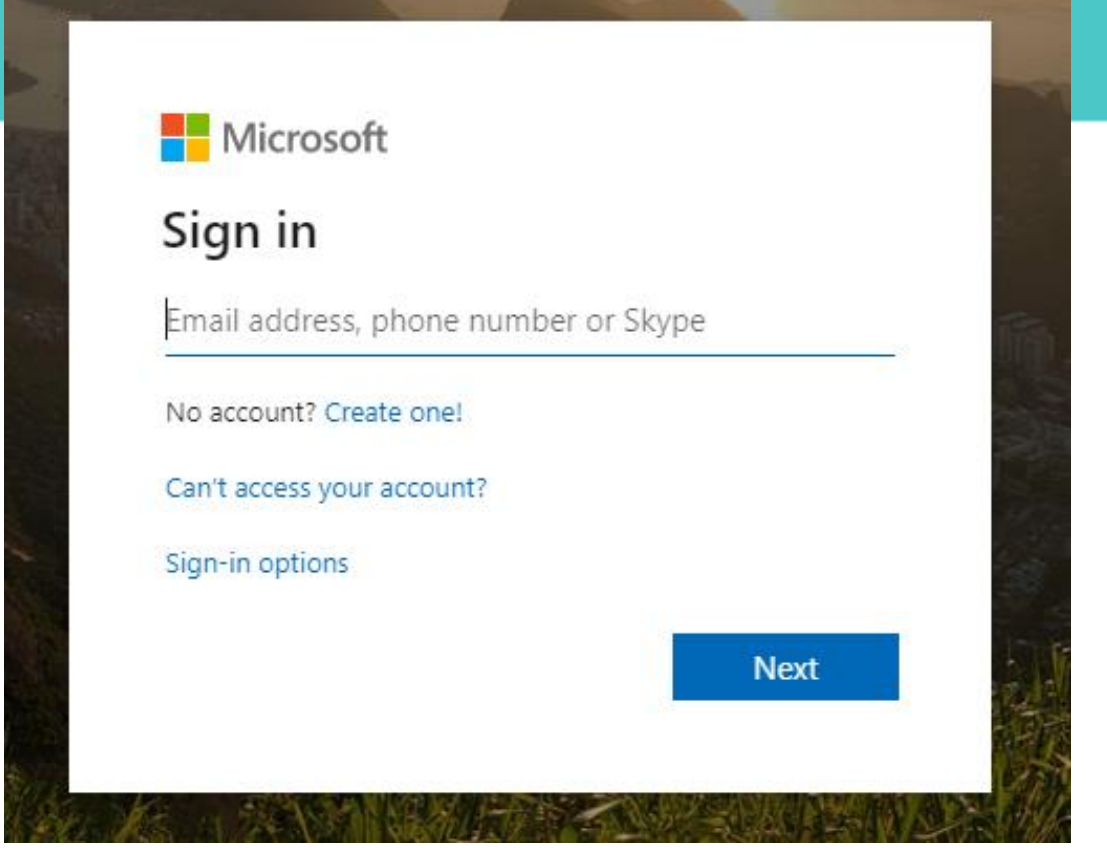

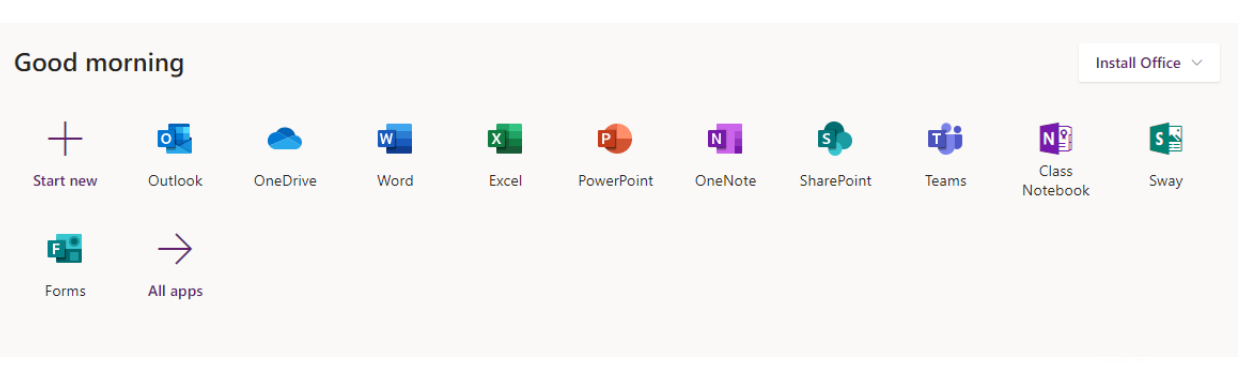

# Using 'Teams'

- Teachers will use Teams to set you work if the school is closed.
- You can also download an app for your phone/tablet.
- Google playstore
- Apply App store

Remember you need to log in using your school details.

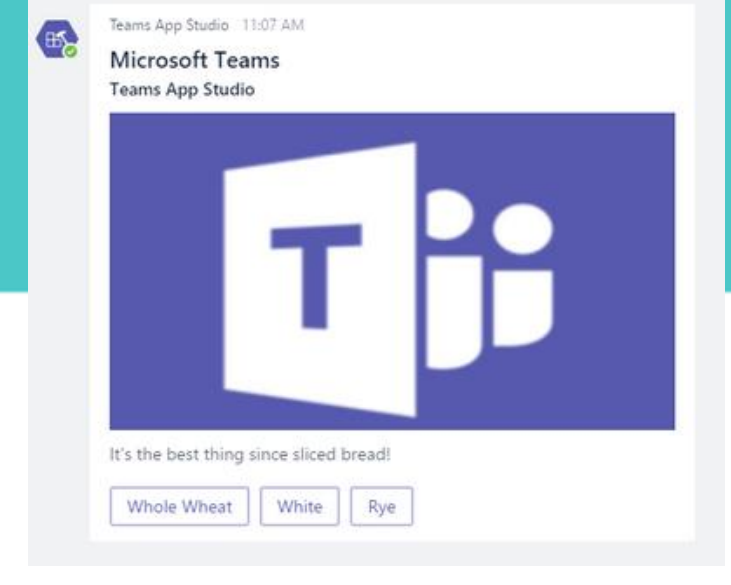

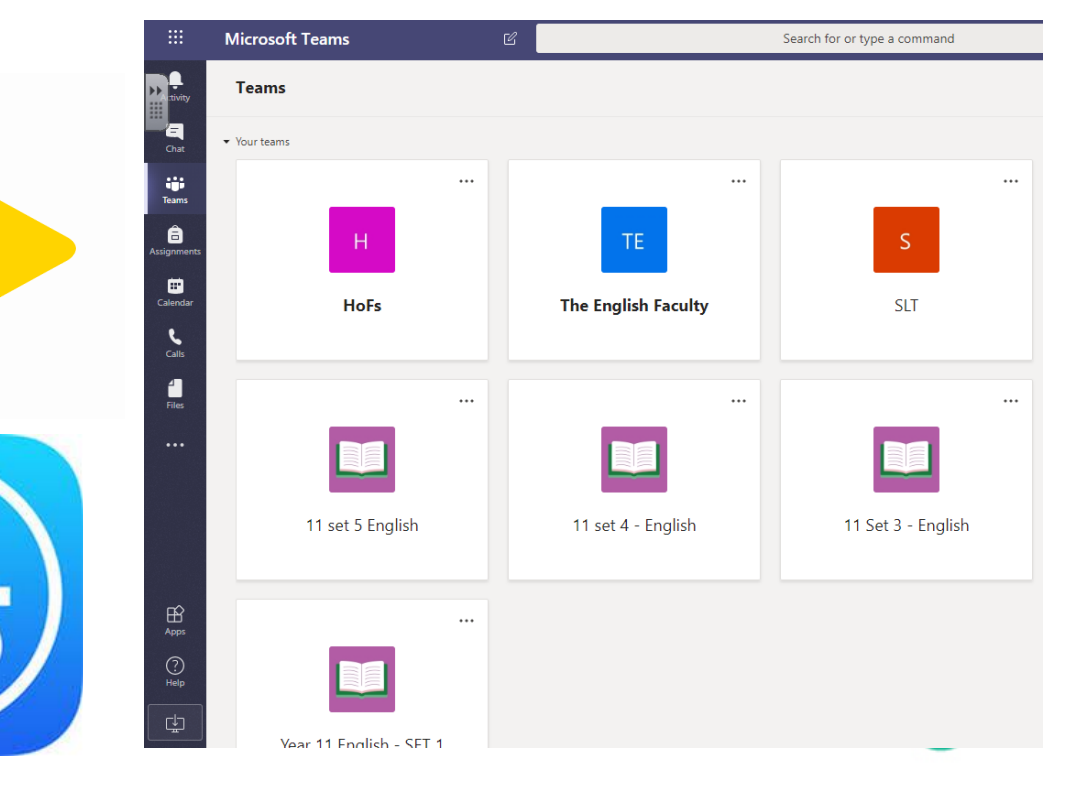

### To access the work teachers set

- Select your class from the list on the left  $\searrow$
- Click on the files option on the top of your

#### team

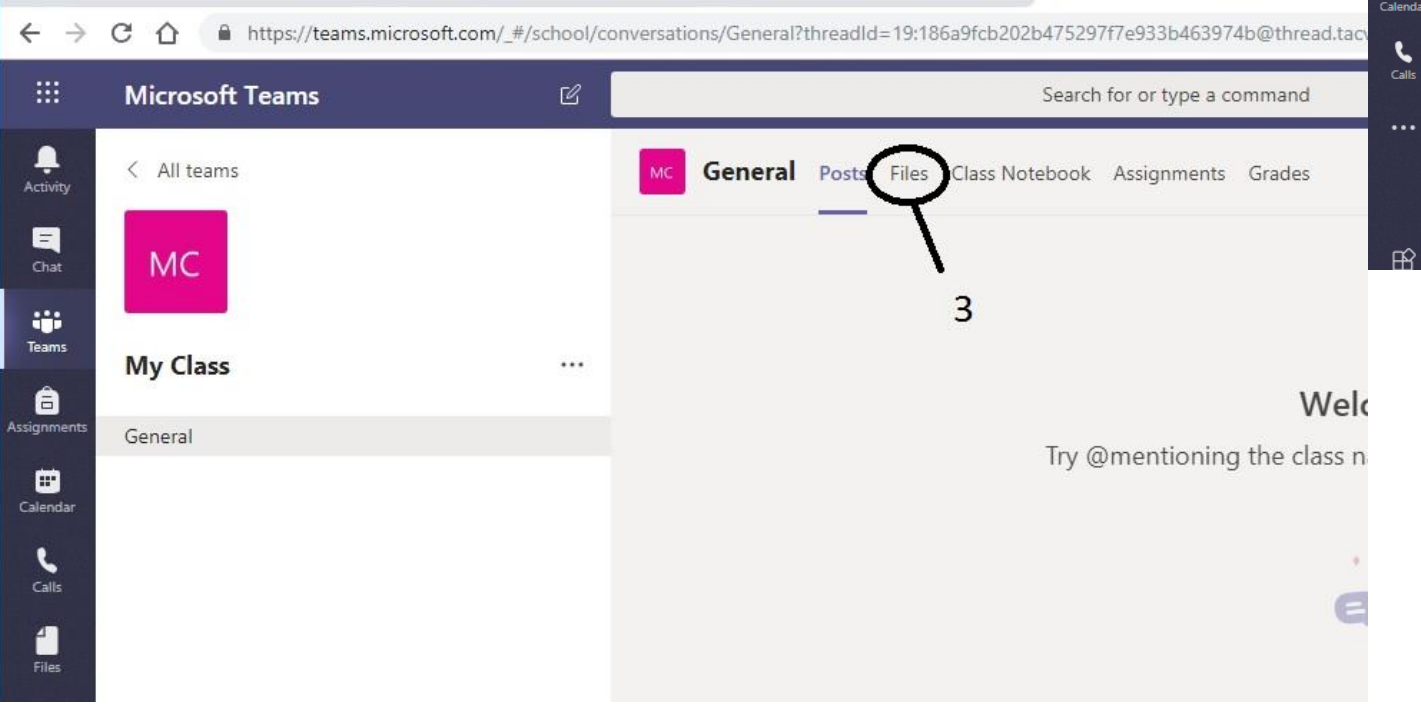

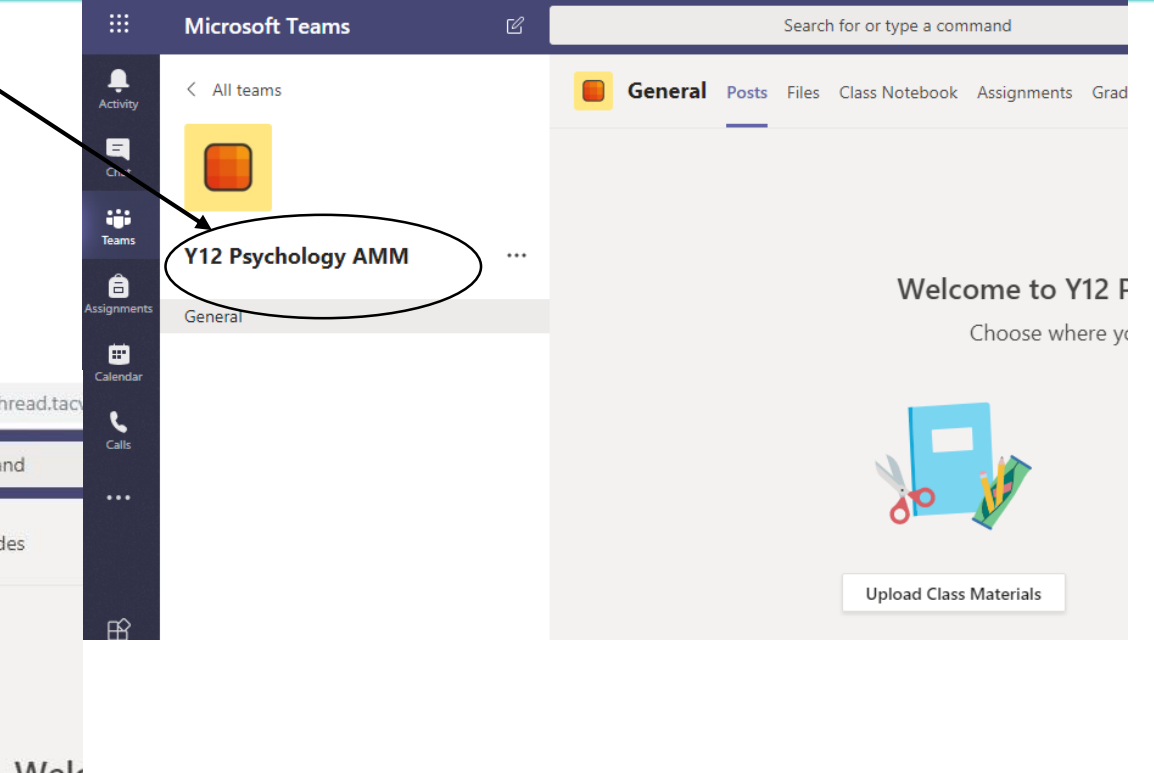

## How to post a comment / ask a question

- Select the post option from the top of your team
- In the space where it says start new conversation type your question / comment
- To directly message someone type @ followed by username e.g.

@A01234@magnusacademy.co.uk/

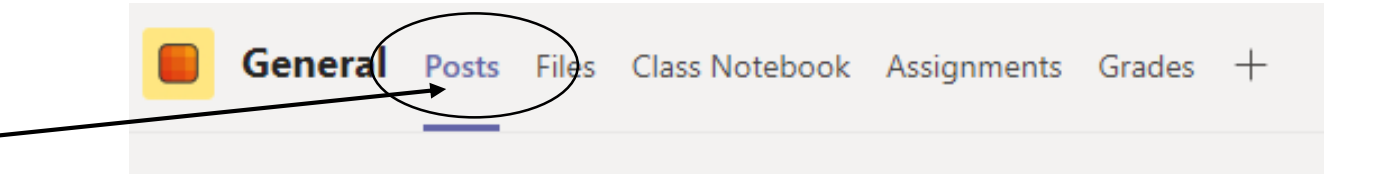

@A01234@magnusacademy.co.uk Could you explain the definition of attachment please.